# Verifying GPU Performance with the RWTH Job Monitoring

aiXcelerate 2024

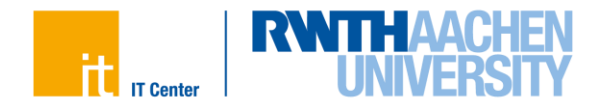

#### **New Clusters: A Blessing and a Curse**

# **CLAIX-2023**

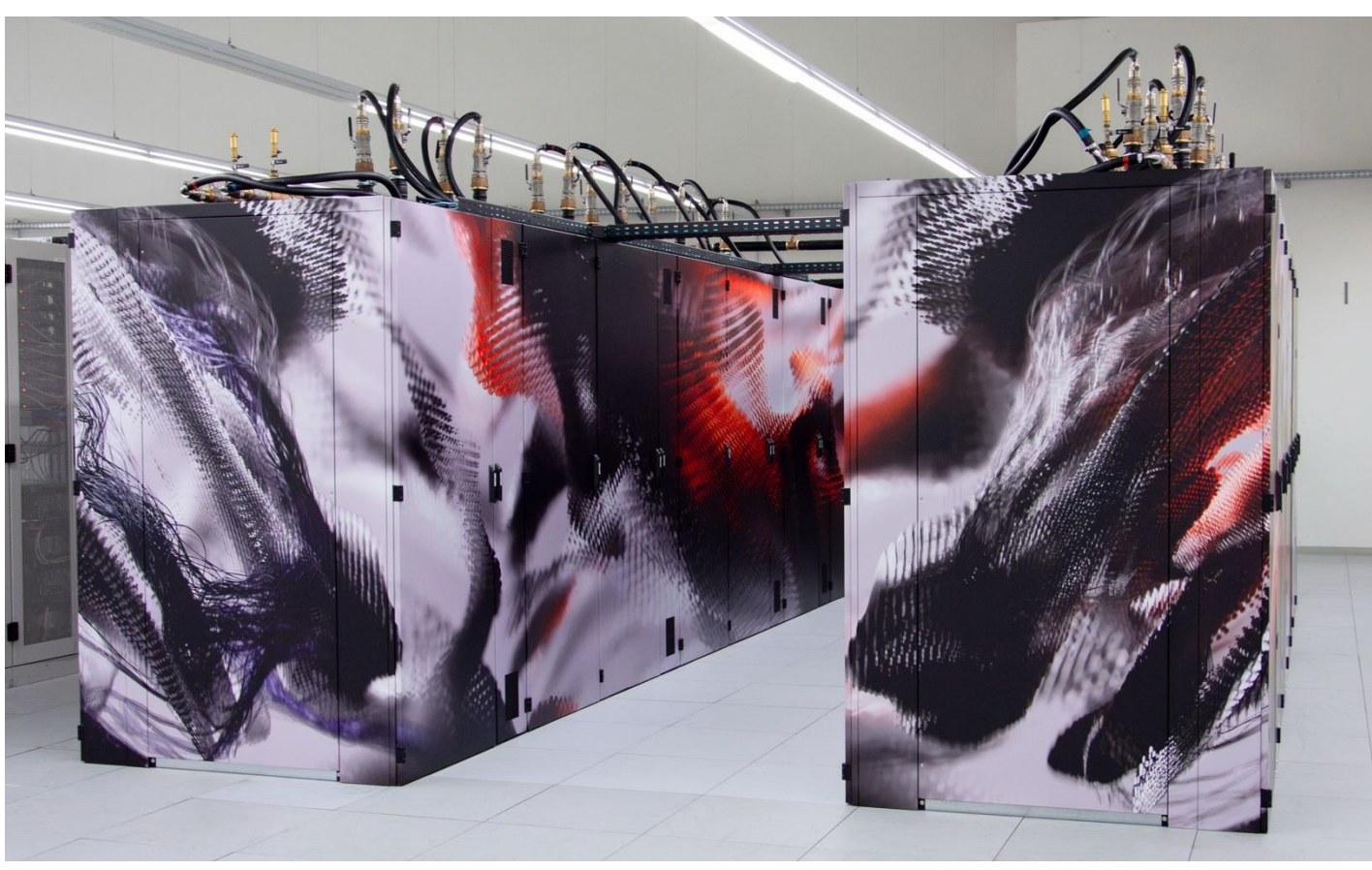

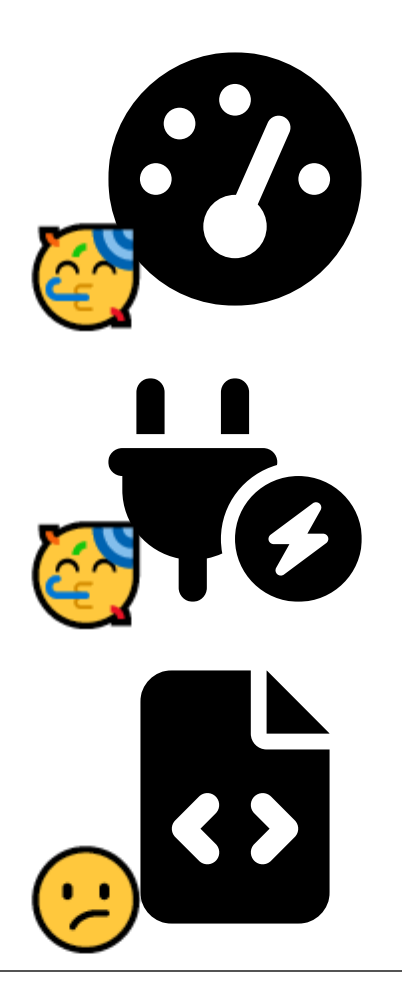

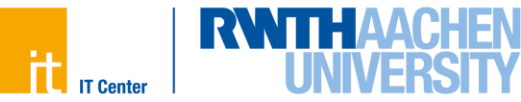

Verifying GPU Performance with the RWTH Job Monitoring | aiXcelerate 2024 | 09.12.2024 Christian Wassermann | High Performance Computing Group of RWTH Aachen University

- Accessing the Monitoring System
  - The Webportal
  - Joblist Overview
  - Job Details
  - Caveats and Gotchas
- Detecting Misconfiguration
  - Wrong Core Count
  - Single GPU Restriction
  - Underutilization of Resources
- Call to Action

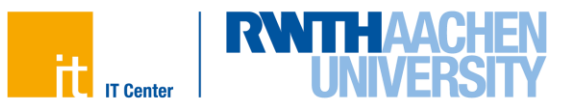

- Accessing the Monitoring System
  - The Webportal
  - Joblist Overview
  - Job Details
  - Caveats and Gotchas
- Detecting Misconfiguration
  - Wrong Core Count
  - Single GPU Restriction
  - Underutilization of Resources
- Call to Action

### **Accessing the Monitoring System – The Webportal**

Online Documentation @ <u>help.itc</u>

5

• Visit Grafana @ perfmon.hpc.itc.rwth-aachen.de

| Regdop x +     tragapp.itc.rwth-aachen.de/welcome/index.xhtml                                                                                                    |                                 | * 2                                      | (* RWTH Stripe Styr-Co. * +     (* so rwth-sachen.de/dptp/of/k/SANL2/Redirect/SS07executionse/s1                                                                                                    |                                                                  |
|----------------------------------------------------------------------------------------------------|---------------------------------|------------------------------------------|----------------------------------------------------------------------------------------------------|------------------------------------------------------------------|
|                                                                                                    | Site Credits 🖬 Pr               | Privacy Policy 🛛 17 Center 🖉 🖶 Deutsch 🔹 |                                                                                                    | English                                                          |
| RegApp                                                                                                    |                                 |                                          |                                                                                                    |                                                                  |
| Willkommen<br>Sie wurden von einem Dienst hierher weitergeleit<br>RWTH Compute Cluster Webdienste<br>RWTH Aachen University<br>FORTFAHREN<br>Andere Organisation wählen | t, um sich zu authentifizieren: |                                          | RWTH Single Sign-On<br>Extenses<br>Porter at 23266<br>Comment<br>Comment | eer Dens anceigen 0<br>men Dens anceigen 0<br>men 2<br>y<br>vers |
|                                                                                                    |                                 |                                          | Edunfutbalmeetus 16% W                                                                                                    | virugenebbryget                                                  |

▲ Single Sign-On Credentials (not HPC-Account)

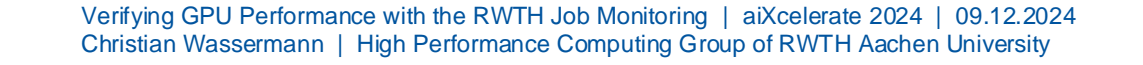

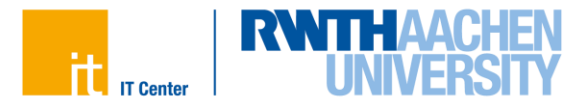

# **Accessing the Monitoring System – Joblist Overview**

|                    |                                                                                                    | ining Jobs                                                           |                       |                     |                     | Ir                 | icrease Time Rar                                |
|--------------------|----------------------------------------------------------------------------------------------------|----------------------------------------------------------------------|-----------------------|---------------------|---------------------|--------------------|-------------------------------------------------|
| C                  |                                                                                                    | Filter by                                                            | Cluster               | Partition           | Sort                | by Runtime         |                                                 |
| C                  | → C S pe                                                                                              | Dashboards - Grafan X +<br>rfmon.hpc.itc.rwth-aachen.de/grafana/d/ut | C-9imKVz/job Id=8&fro | m=now-36h&to=now    |                     |                    |                                                 |
|                    | Image: Seneral / Joblist ☆ ≪         Image: Job Name Recey (PCRF Syntax)         Enter variable value |                                                                      |                       |                     |                     |                    | <ul> <li>⑧ ② Last 36 hours &lt; ♀ ♡ </li> </ul> |
|                    | G Joblist                                                                                             |                                                                      |                       | <b>0</b>            |                     |                    | 1                                               |
|                    | 88                                                                                                    | JODID ↓ JODName                                                      | Partition $\nabla$    | 2024-12-06 14:38:43 | End                 |                    | NumNodes Nodelist                               |
|                    | 0                                                                                                    | 52052437 Aixcelerate-Demo                                            | c23mm                 | 2024-12-06 14:34:07 | 2024-12-06 15:34:07 | 1 hour RUNNING     | 1 n23m0218                                      |
|                    |                                                                                                    | 52052436 Aixcelerate-Demo                                            | c23mm                 | 2024-12-06 14:34:07 | 2024-12-06 15:34:07 | 1 hour RUNNING     | 1 n23m0160                                      |
| Access Job Details |                                                                                                    | 52052435 Aixcelerate-Demo                                            | c23g                  | 2024-12-06 14:38:11 | 2024-12-06 15:38:11 | 1 hour RUNNING     | 1 n23g0015                                      |
|                    |                                                                                                    | 51998743 Aixcelerate-Demo                                            | c23g                  | 2024-12-05 10:25:11 | 2024-12-05 11:25:35 | 1.01 hour TIMEOUT  | 1 n23g0008                                      |
|                    |                                                                                                    | 51998104 Aixcelerate-Demo                                            | c23g                  | 2024-12-05 10:19:00 | 2024-12-05 10:54:36 | 35.6 min COMPLETED | 1 r23g0001                                      |
|                    |                                                                                                    | 51997558 Aixcelerate-Demo                                            | c23g                  | 2024-12-05 10:10:16 | 2024-12-05 10:13:29 | 3.22 min COMPLETED | 1 n23g0004                                      |
|                    |                                                                                                    | 51997287 Aixcelerate-Demo                                            | c23g                  | 2024-12-05 10:06:41 | 2024-12-05 10:23:13 | 16.5 min COMPLETED | 1 n23g0008                                      |
|                    |                                                                                                    | 51997206 Aixcelerate-Demo                                            | c23g                  | 2024-12-05 10:05:39 | 2024-12-05 10:06:45 | 1.10 min CANCELLED | 1 n23g0004                                      |
|                    |                                                                                                    | 51996913 Aixcelerate-Demo                                            | c23g                  | 2024-12-05 10:01:58 | 2024-12-05 10:05:13 | 3.25 min COMPLETED | 1 n23g0004                                      |
|                    |                                                                                                    | 51996783 Aixcelerate-Demo                                            | c23g                  | 2024-12-05 09:59:53 | 2024-12-05 10:01:38 | 1.75 min CANCELLED | 1 n23g0004                                      |
|                    |                                                                                                    | 51996310 Aixcelerate-Demo                                            | c23g                  | 2024-12-05 09:55:14 | 2024-12-05 09:58:22 | 3.13 min COMPLETED | 1 n23g0004                                      |
|                    | 0                                                                                                    | 51996310 Aixcelerate-Demo                                            | c23g                  | 2024-12-05 09:55:14 | 2024-12-05 09:58:22 | 3.13 min COMPLETED | 1 n23g0004                                      |
|                    | Ū                                                                                                    |                                                                      |                       |                     |                     |                    |                                                 |
|                    | <b>@</b>                                                                                              |                                                                      |                       |                     |                     |                    |                                                 |
|                    | 0                                                                                                    |                                                                      |                       |                     |                     |                    |                                                 |

#### Verifying GPU Performance with the RWTH Job Monitoring | aiXcelerate 2024 | 09.12.2024 Christian Wassermann | High Performance Computing Group of RWTH Aachen University

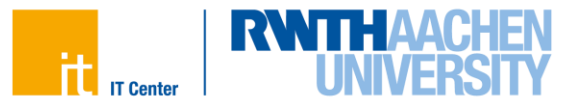

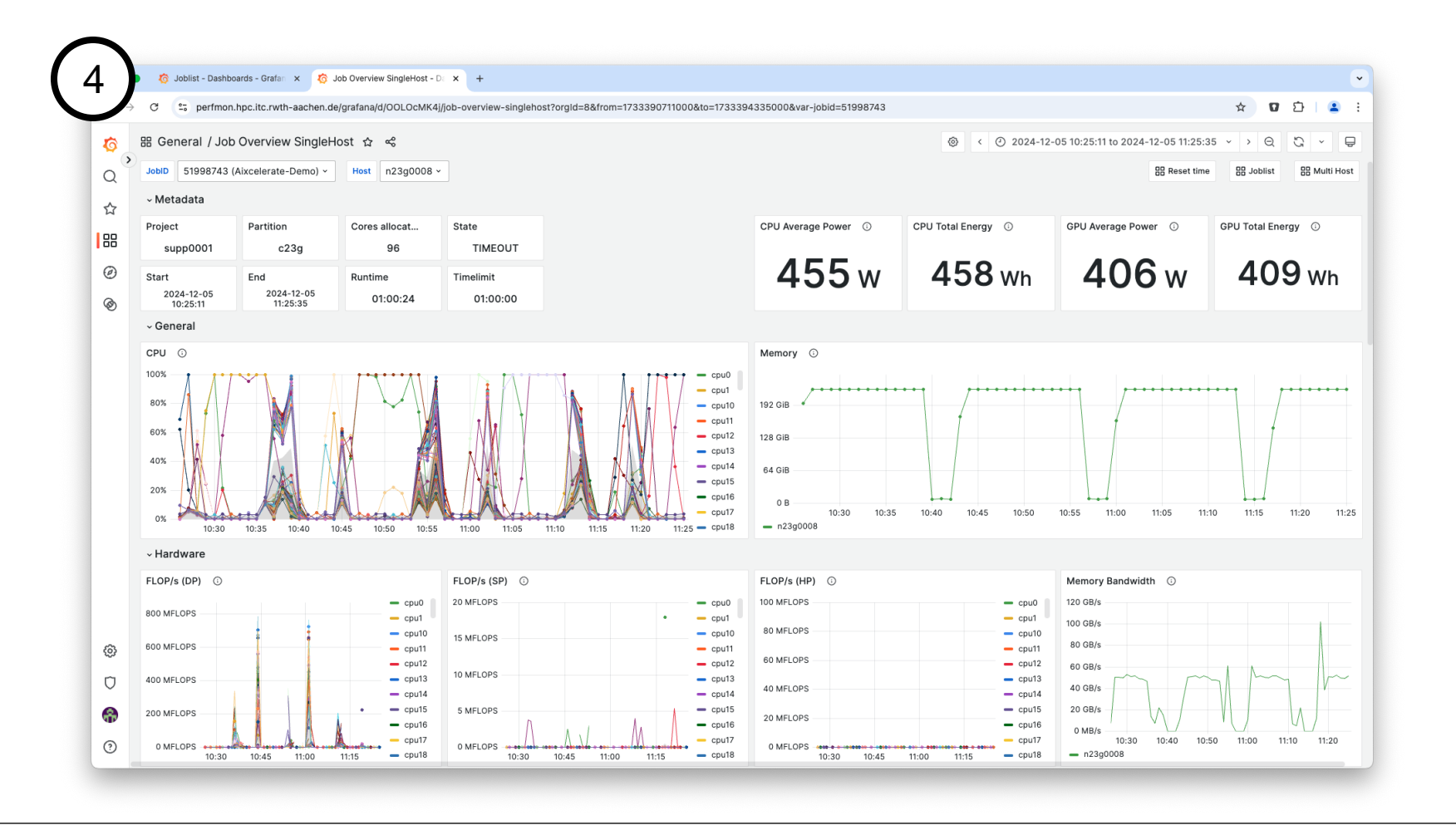

Verifying GPU Performance with the RWTH Job Monitoring | aiXcelerate 2024 | 09.12.2024 Christian Wassermann | High Performance Computing Group of RWTH Aachen University

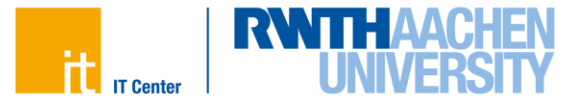

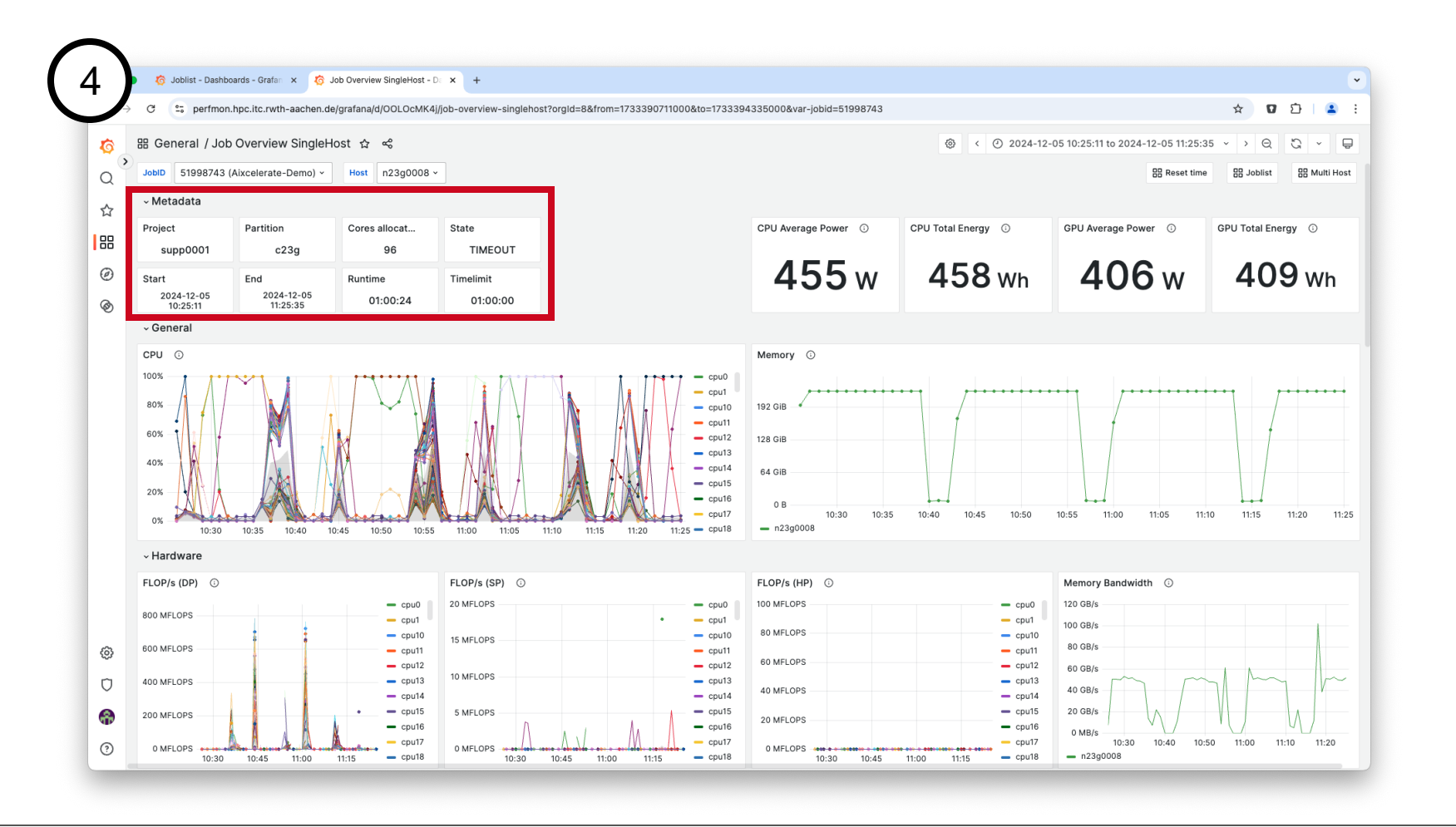

Verifying GPU Performance with the RWTH Job Monitoring | aiXcelerate 2024 | 09.12.2024 Christian Wassermann | High Performance Computing Group of RWTH Aachen University

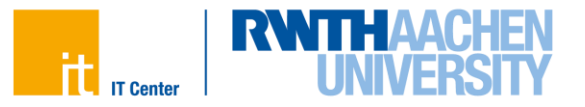

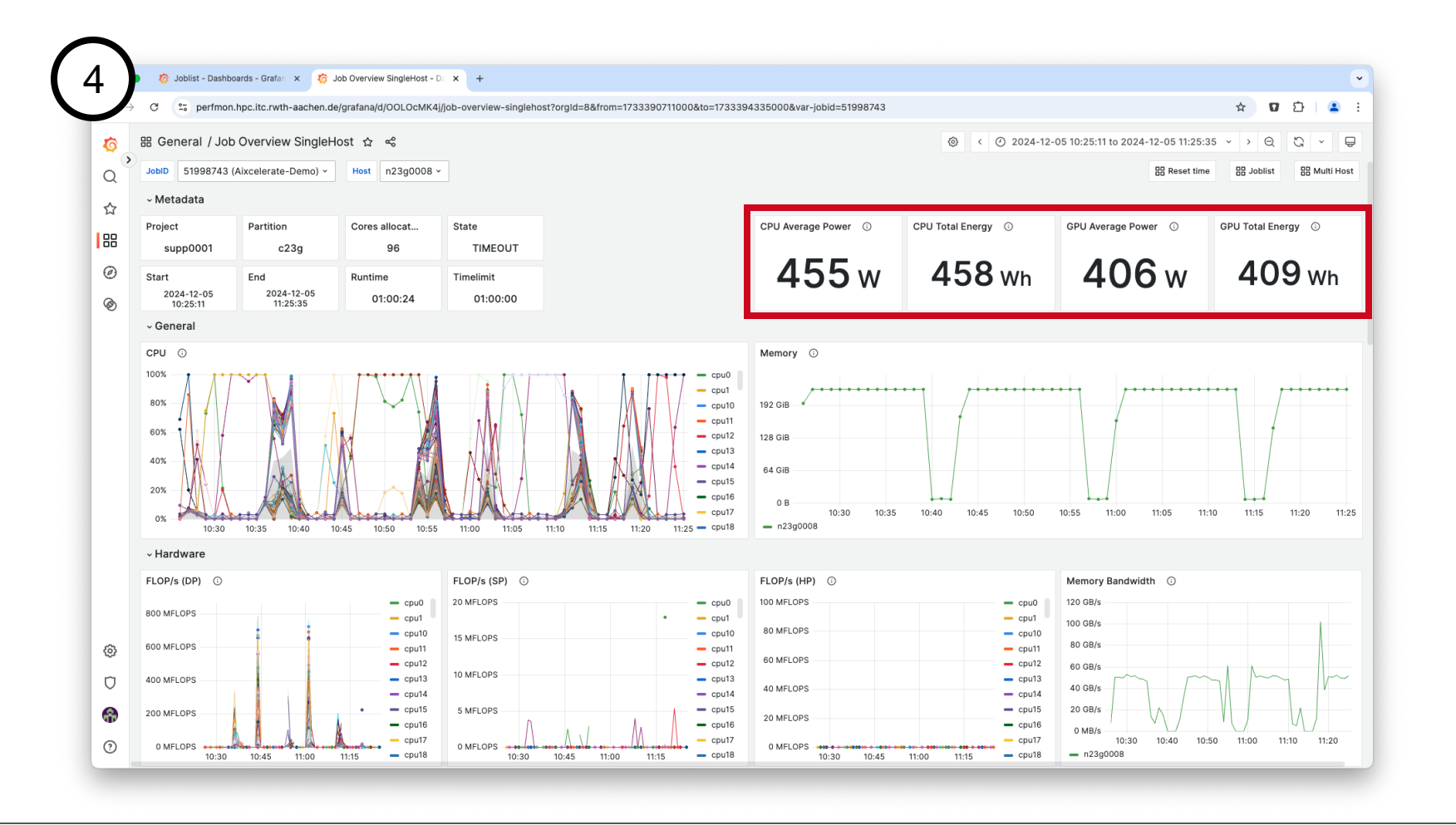

Verifying GPU Performance with the RWTH Job Monitoring | aiXcelerate 2024 | 09.12.2024 Christian Wassermann | High Performance Computing Group of RWTH Aachen University

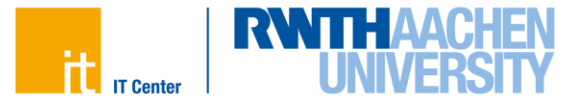

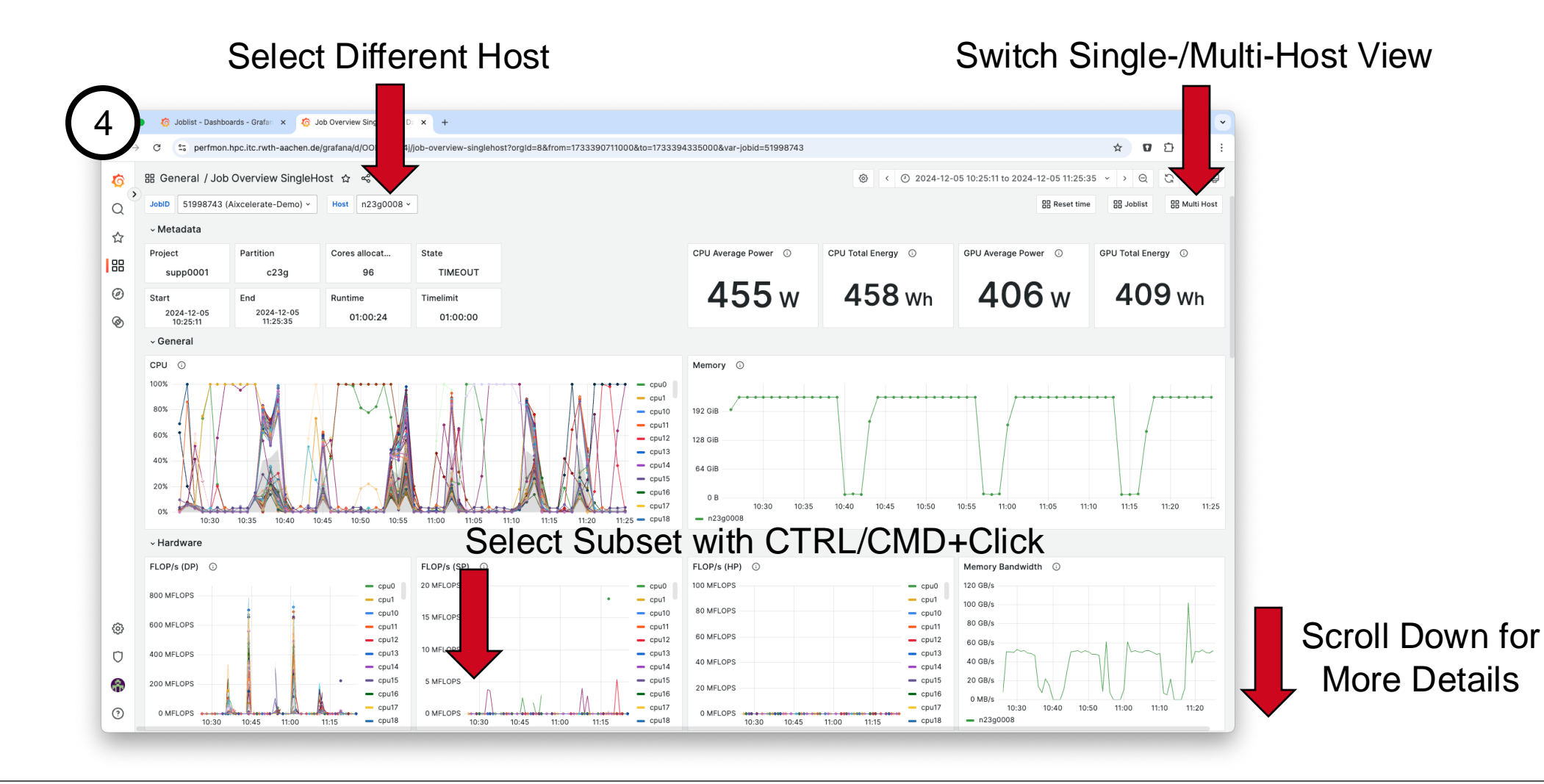

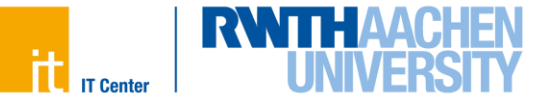

Verifying GPU Performance with the RWTH Job Monitoring | aiXcelerate 2024 | 09.12.2024 Christian Wassermann | High Performance Computing Group of RWTH Aachen University

### **Accessing the Monitoring System – Caveats and Gotchas**

- Sampling Frequency: 1 Sample / Minute
  - Almost no influence on application runtime
  - A Short application stages can be missed
- Metric-specific Sampling Quality:
  - Sampling length of 1 second for FLOP/s, power, memory bandwidth
    - A This data is missing with #SBATCH --hwctr=OPTION with OPTION ∈ { vtune, vtuneperf, likwid, papi }
  - Continuous measurement for fabric, Lustre, NFS
  - Collection of current value for CPU, memory, GPU
- Shared Node Usage

- A Data may be influenced by behaviour of other jobs
- Force exclusive node availability with #SBATCH --exclusive
- Power & Energy Measurements
  - For CPUs measured with Intel RAPL  $\rightarrow$  for details see <u>here</u> and <u>here</u>
  - For GPUs measured with nvidia-smi  $\rightarrow$  for details see <u>here</u> and <u>here</u>
  - A Data quality and availability limited by available tools

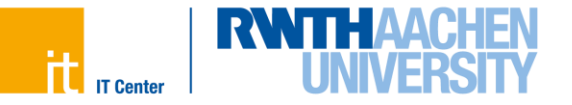

- Accessing the Monitoring System
  - The Webportal
  - Joblist Overview
  - Job Details
  - Caveats and Gotchas
- Detecting Misconfiguration
  - Wrong Core Count
  - Single GPU Restriction
  - Underutilization of Resources
- Call to Action

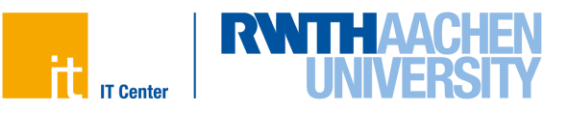

### **Detecting Misconfiguration – Wrong Core Count**

6

Q

☆

88

Ø

Ø

ලා

Ū

æ

?

JobID

Start

100%

80%

60%

40%

20%

0%

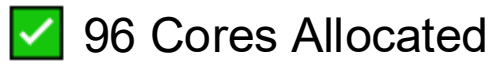

Only 50% Mean CPU Usage 

Takeaways:

- CLAIX-2018: 48 Cores per Node
- CLAIX-2023: 96 Cores per Node
- Remove hard-coded values for
  - OMP NUM THREADS
  - srun -n / mpirun -n / mpiexec -n

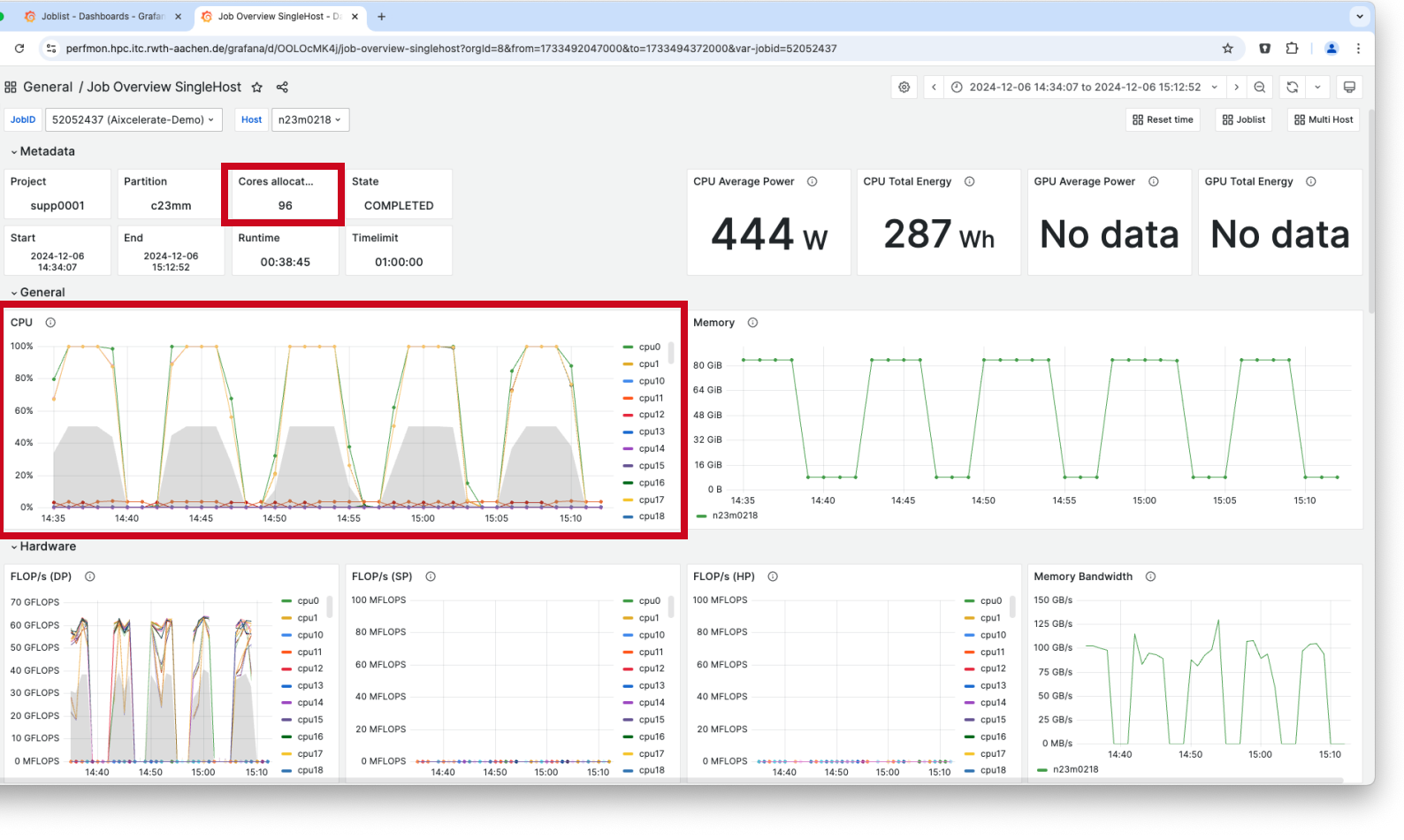

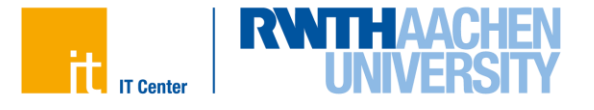

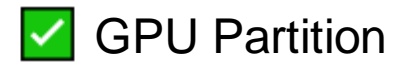

🛕 Job Timeout

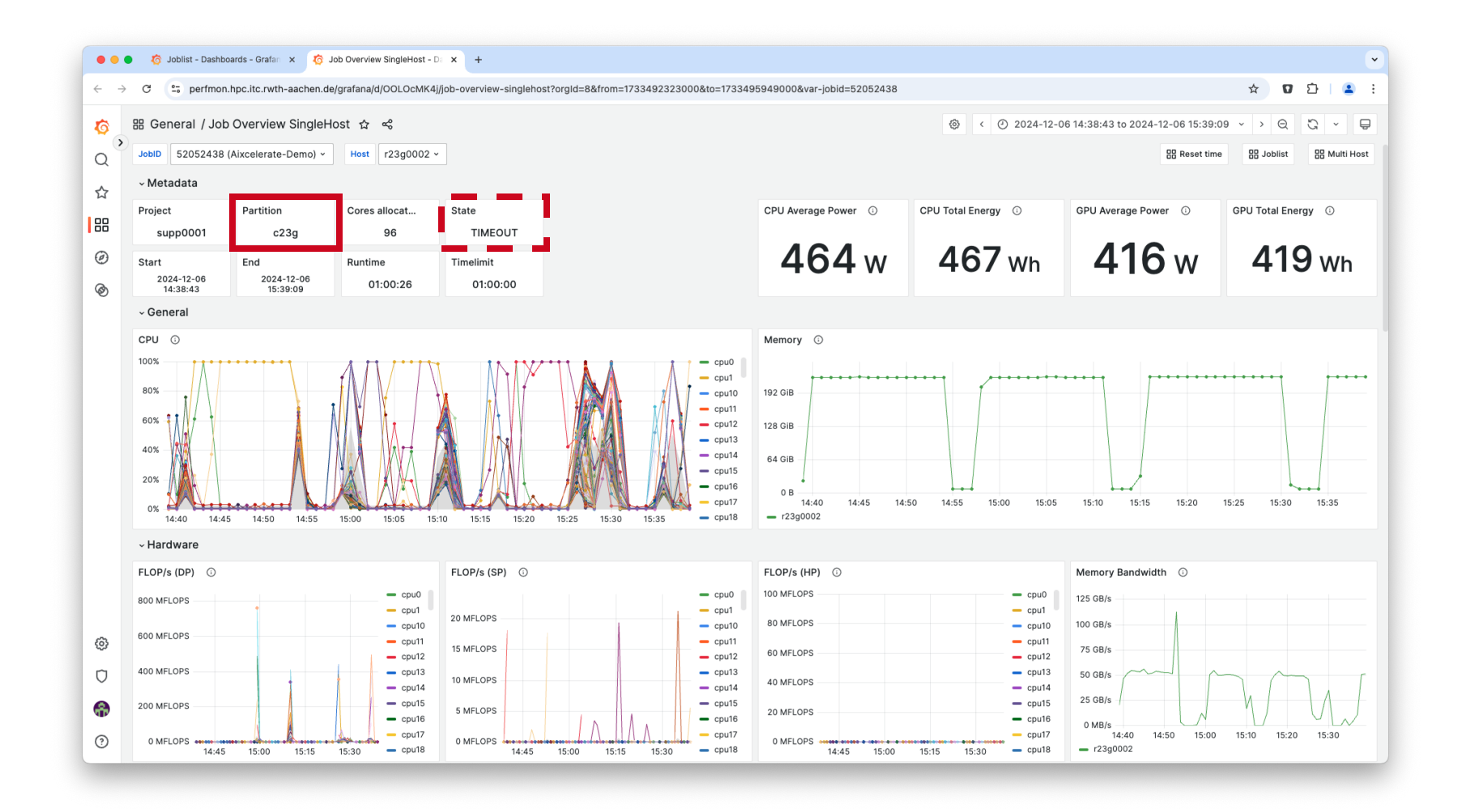

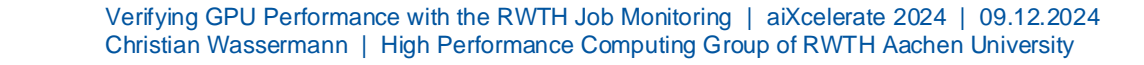

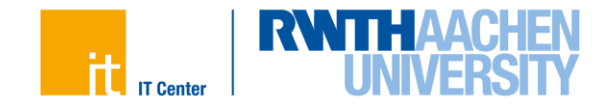

## **Detecting Misconfiguration – Single GPU Restriction**

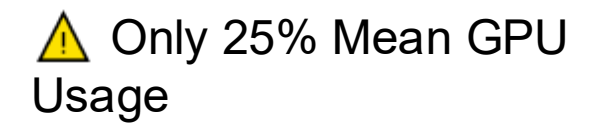

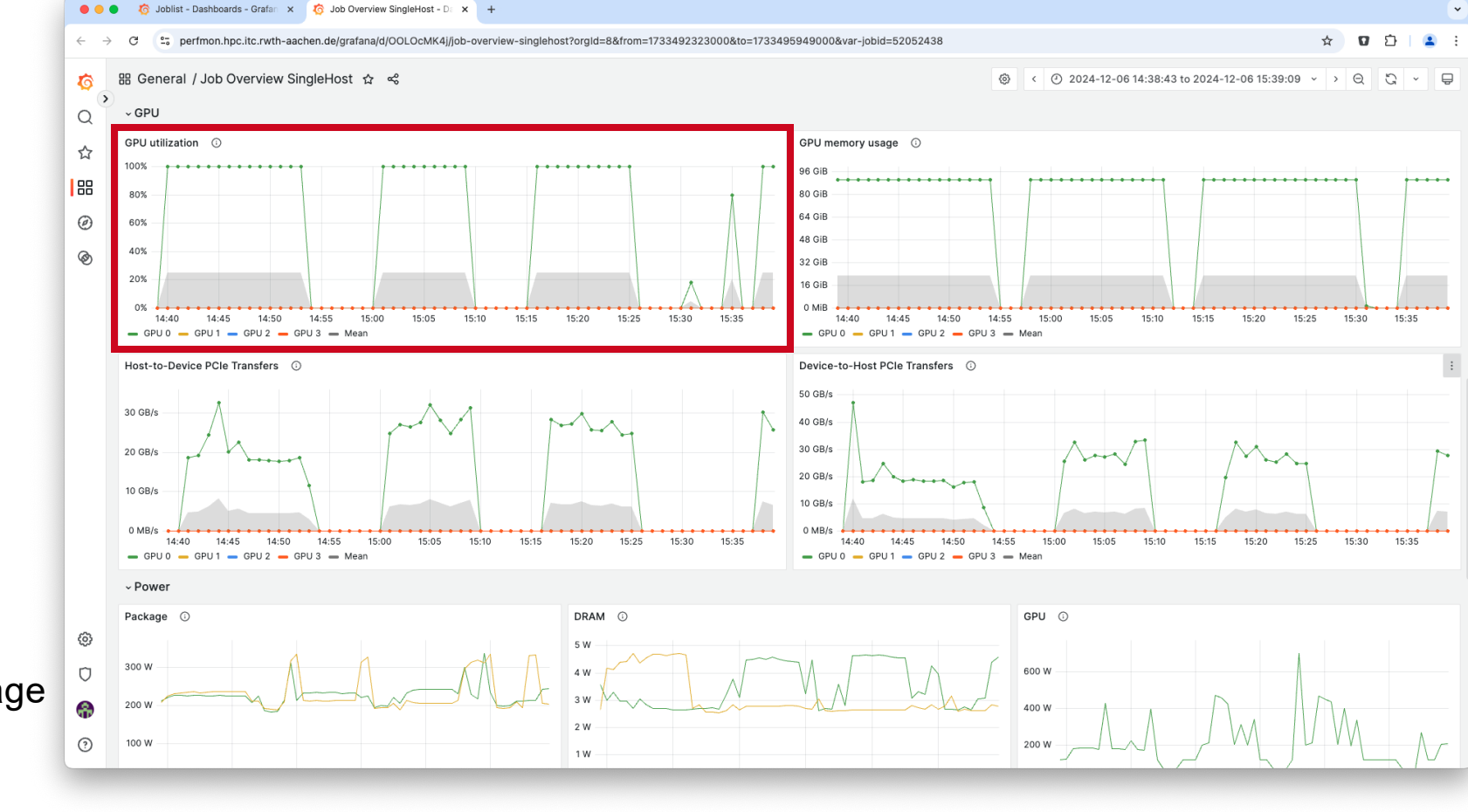

• Takeaways:

- Check GPU-ID restrictions
- Might differ from interactive usage
- Consult documentation for
  - CUDA\_VISIBLE\_DEVICES
  - Check allocated CPUs / GPUs: scontrol show job \${SLURM\_JOB\_ID} --details

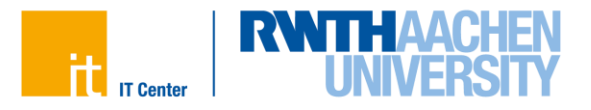

# **Detecting Misconfiguration – Underutilization of Resources**

Reference Run on CLAIX-2018
 60 GB/s vs. 200 GB/s

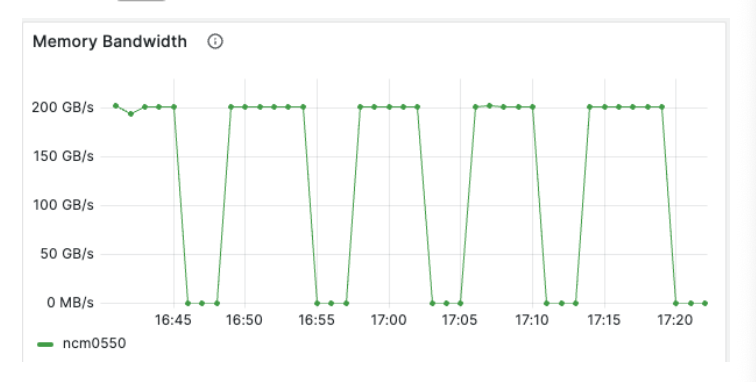

- Previous Experience with Job:
  - "Usually 90% of Peak Bandwidth"
  - "Before > 200 MFLOP/s occurred"
- Talk to us about:

- Expectations for CLAIX-2023
- Deviations from previous results

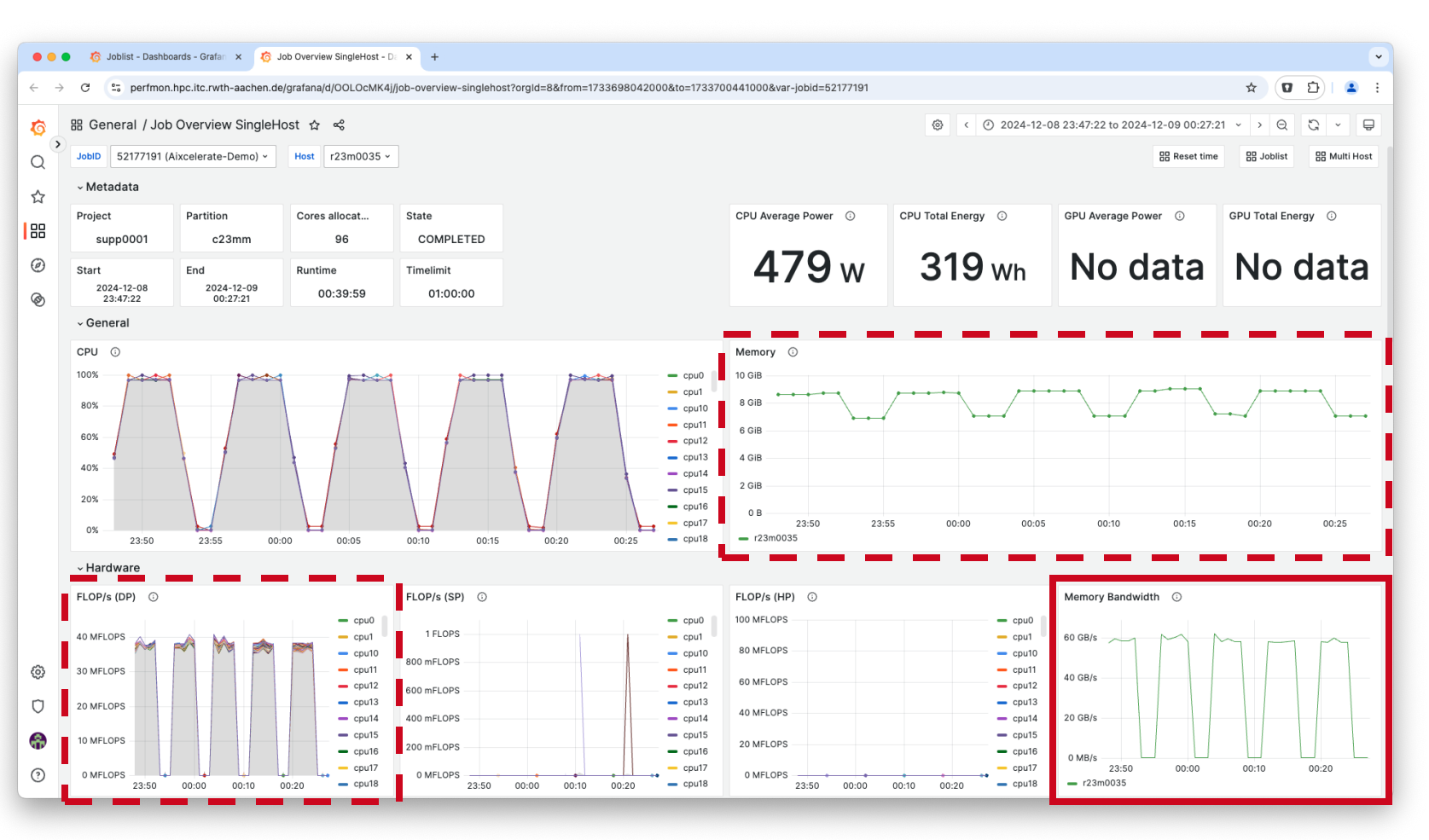

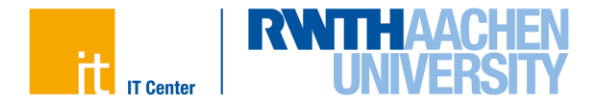

## **Detecting Misconfiguration – Underutilization of Resources**

- Applies similarly to other GPU-specific execution characteristics like
  - PCIe transfer speeds: 10-25 GB/s for pageable memory vs. 45-60 GB/s for pinned memory

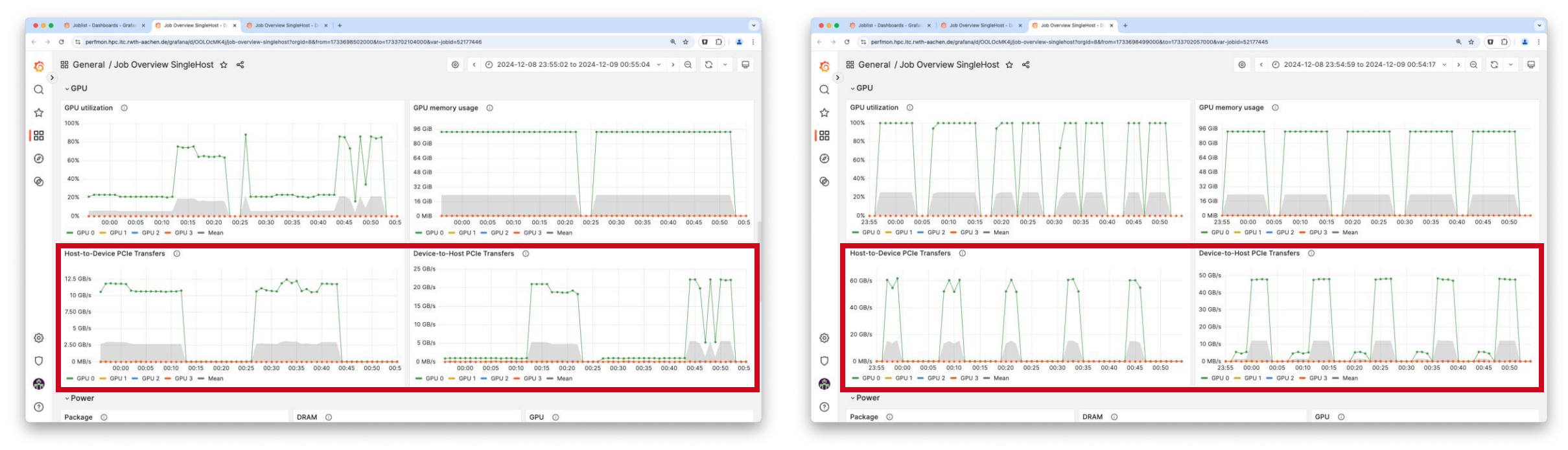

• Also compare your expectations for: GPU memory usage, CPU runtime portion, network / storage utilization

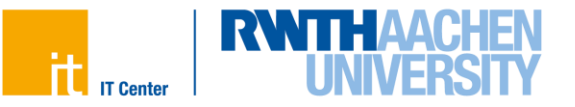

- Accessing the Monitoring System
  - The Webportal
  - Joblist Overview
  - Job Details
  - Caveats and Gotchas
- Detecting Misconfiguration
  - Wrong Core Count
  - Single GPU Restriction
  - Underutilization of Resources
- Call to Action

19

# Click icon to visit Grafana:

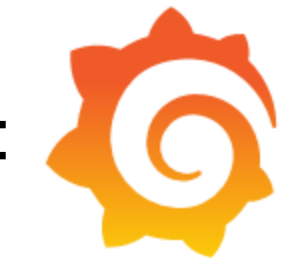

Or go to: perfmon.hpc.itc.rwth-aachen.de

Missing something? New ideas are welcome!

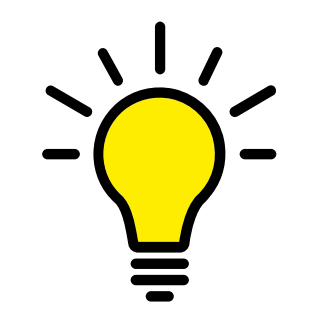

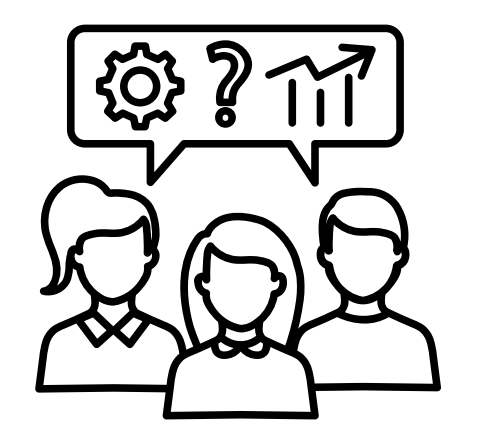

Let's discuss your results together!

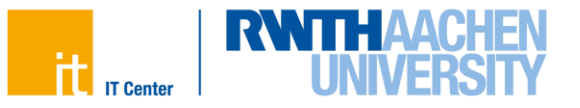

#### References

• Images & Icons:

- Meeting by Hermine Blanquart from https://thenounproject.com/icon/meeting-4220250 (CC BY 3.0)
- Ideas by Ian Ransley from https://thenounproject.com/icon/ideas-1879490 (CC BY 3.0)
- Grafana from https://github.com/grafana/grafana/blob/main/public/img/grafana\_icon.svg
- Gauge High from https://fontawesome.com/icons/gauge-high
- Plug Circle Bolt from https://fontawesome.com/icons/plug-circle-bolt
- File Code from https://fontawesome.com/icons/file-code